## 綜合行政處維修申請方式及窗口

## (一)資訊類維修申請〔線上〕

資訊相關:如電腦設備、網路服務、系統安裝相關…等

- 1、至學校網頁【教師職員】【聯合服務櫃台(綜合行政處資圓中心)務】,申請資訊設備 維修,填寫完相關資訊後,由綜合行政處資訊圖書中心負責人員進行維修作業。
- 2、維修申請 網址: https://web. nanya. edu. tw/cc/na05-login. asp 登入後填寫【電腦維修申請單】。
- (二)總務類維修申請〔線上〕

水電設備:如空調、照明、電扇、馬桶、衛浴設施…等 工木設備:如門窗、桌椅、窗簾、玻璃、鎖…等 土木設備:如漏水、牆壁損壞、地板……等 消防設備:如消防設備、緊急照明燈、滅火器……等

- 1、至學校網頁【綜合行政處】【服務平台】【維修(雜項)申請單】,申請維修,填寫完相關資訊後,由綜合行政處環安與事務組維修負責人員進行維修作業。
- 2、維修申請 網址: https://web. nanya. edu. tw/gaof/ga05. asp 登入後填寫【維修(雜項)申請單】。

(三)資訊類與總務類維修申請〔QRCode〕

QRCode 條碼貼於各棟大樓大門、電梯、廁所、飲水機…等地方,方便即時報修。

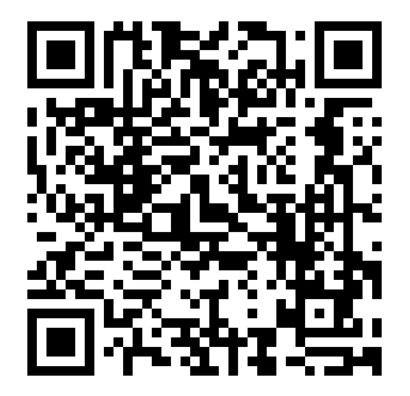

| 綜合行政處維修業務窗口一覽表 |        |     |      |
|----------------|--------|-----|------|
| 業務項目           | 組別     | 承辨人 | 分機   |
| 資訊類維修申請        | 網路媒體組  | 羅國文 | 5346 |
| 總務類維修申請        | 環安與事務組 | 謝松峰 | 1001 |